# ご自宅でのeライブラリ(ドリル教材)の使い方

Chromebookを持ち帰った際、ご自宅でご利用いただける ドリル教材「ラインズeライブラリアドバンス」(以下「eライブラリ」)の使い方をご案内します。 長期休暇時には、学校から「eライブラリ」に課題が配布されている場合もございます。

「eライブラリ」の起動方法

## 1. Chromebookの起動

①Chromebookの画面を開く

②カメラ画面が起動したら、ログイン用QRコードを かざし、ログインを行う ※起動しない場合はChromebook左側面の電源 ボタンを押下してください。

③デスクトップ画面が表示されたことを確認する

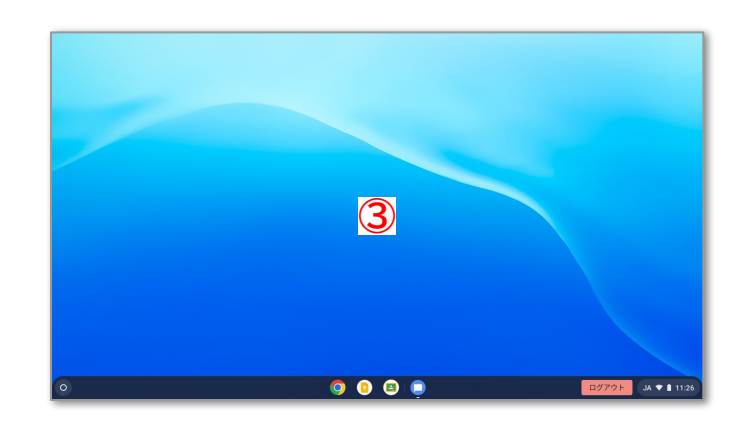

### 2. eライブラリの起動

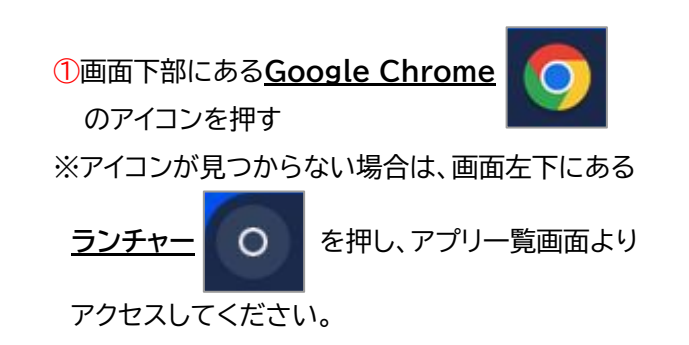

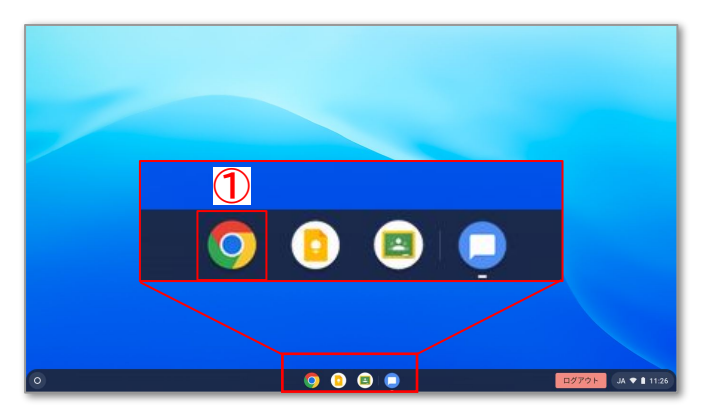

②ブラウザ画面左上の「教材リンク集」を押す

③「eライブラリ(家庭版)」を押す

※「eライブラリ」に収録されている教材が保有する 著作権の都合上、学校以外の場所で使用する際 は【家庭版】と記載のあるリンクを使用してくだ さい。

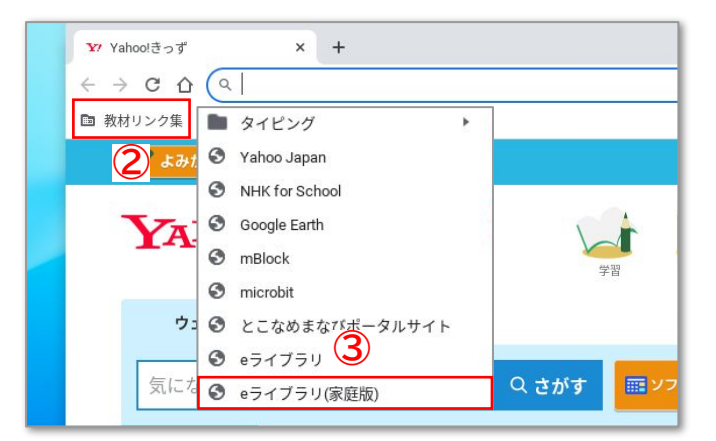

1

## 「eライブラリ」の使い方 一自習での活用ー

#### 1. ドリル画面の起動

#### ①画面中央の「自分で選ぶ」を押す

※初回利用の場合は「ここからはじめよう!」を押 すと、③の画面に遷移します。

②「単元から探す」を押す
※上記以外のボタンからも様々な方法で学習内容
を選択いただけます。

③学習する内容に応じて「学年」と「教科」を押し、 選択画面から任意の学年・教科を選ぶ

| <sup>(*わん</sup><br>学年をえらんでく) | ださい。 |      | \$z0#        |
|------------------------------|------|------|--------------|
| 小学1年                         | 小学2年 | 小学3年 | 教科をえらんでください。 |
| 小学4年                         | 小学5年 | 小学6年 | 国語 算数 社会     |
| 中学1年                         | 中学2年 | 中学3年 | 理科           |
| <b>ئ</b> ديم                 |      |      |              |

4学習したい<u>単元</u>を押す

⑤画面を下方向にスクロールし、「ドリル」の項目の 中から、<u>学習したい項目</u>を押す

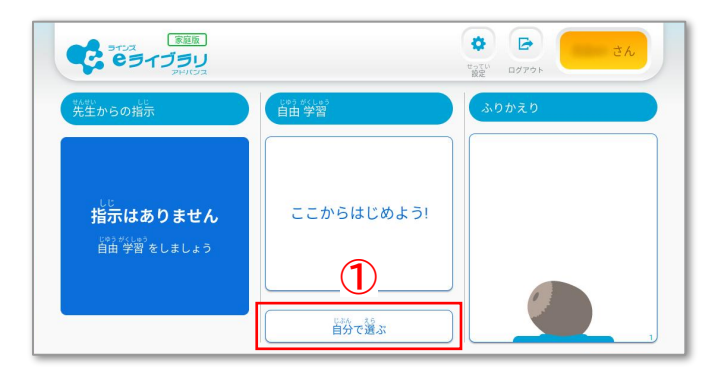

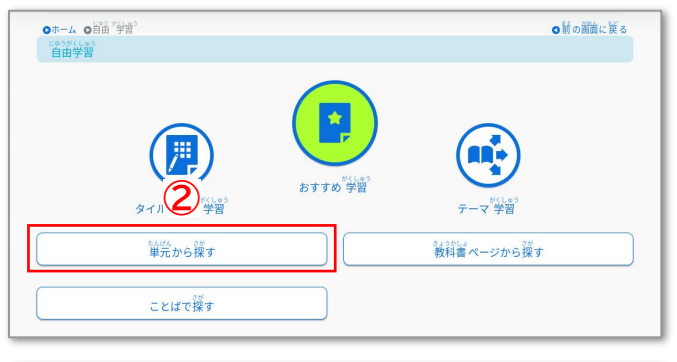

|                                 | *-4 the the the the the the the the the the                                     |
|---------------------------------|---------------------------------------------------------------------------------|
| ●ホーム ●単元から援す<br>単二から援す          | ●射の簡価に戻る<br>葉1 等を巻える                                                            |
| (3)<br>(3)<br>(3)<br>(3)<br>(3) | MOS CARO                                                                        |
|                                 |                                                                                 |
|                                 | 4                                                                               |
| わり算<br>たし算の筆算                   | ()<br>()<br>()<br>()<br>()<br>()<br>()<br>()<br>()<br>()<br>()<br>()<br>()<br>( |

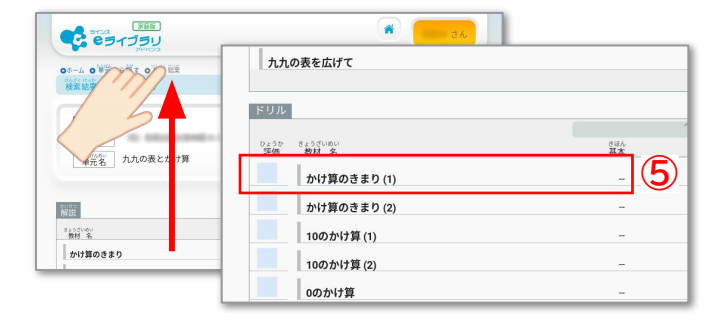

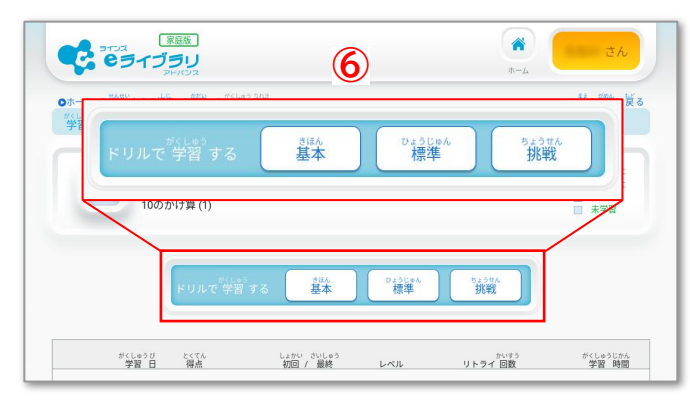

⑥画面中央の「基本」「標準」「挑戦」の3つから、学 習したい難易度を押す

## 「eライブラリ」の使い方 一自習での活用ー

#### 2. ドリルを進める

①回答を押す(選択された回答は太枠で表示)
 ※ドリルの内容によっては、設問内の口(四角)を押して選択肢を選ぶ、等の画面もございます。

2回答を選び終えたら「答え合わせ」を押す

③正解・不正解に応じて画面中央に〇・×が表示されたら、「次の問題」を押し回答を進める

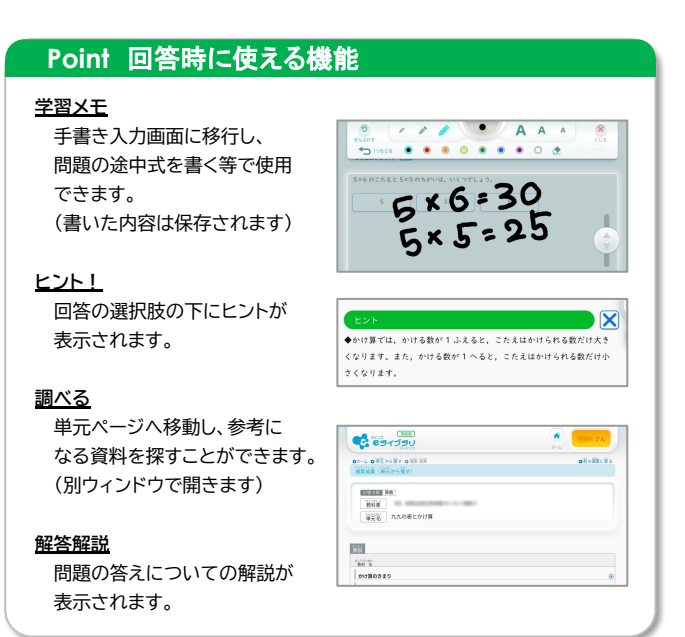

#### ④問題を解き終わったら「<u>採点」</u>を押す

※不正解の問題がある場合は、「リトライ」を押すことで、再度同じ問題を解くことができます。不正解のまま終わる場合は「採点」を押します。

⑤点数が表示されたら、「もどる」を押す

#### 6難易度を選択する画面に戻る

※続けて別の難易度を選択したり、画面右上の「前の画面に戻る」を押して単元や教科を変更することができます。

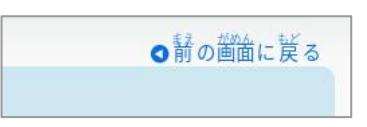

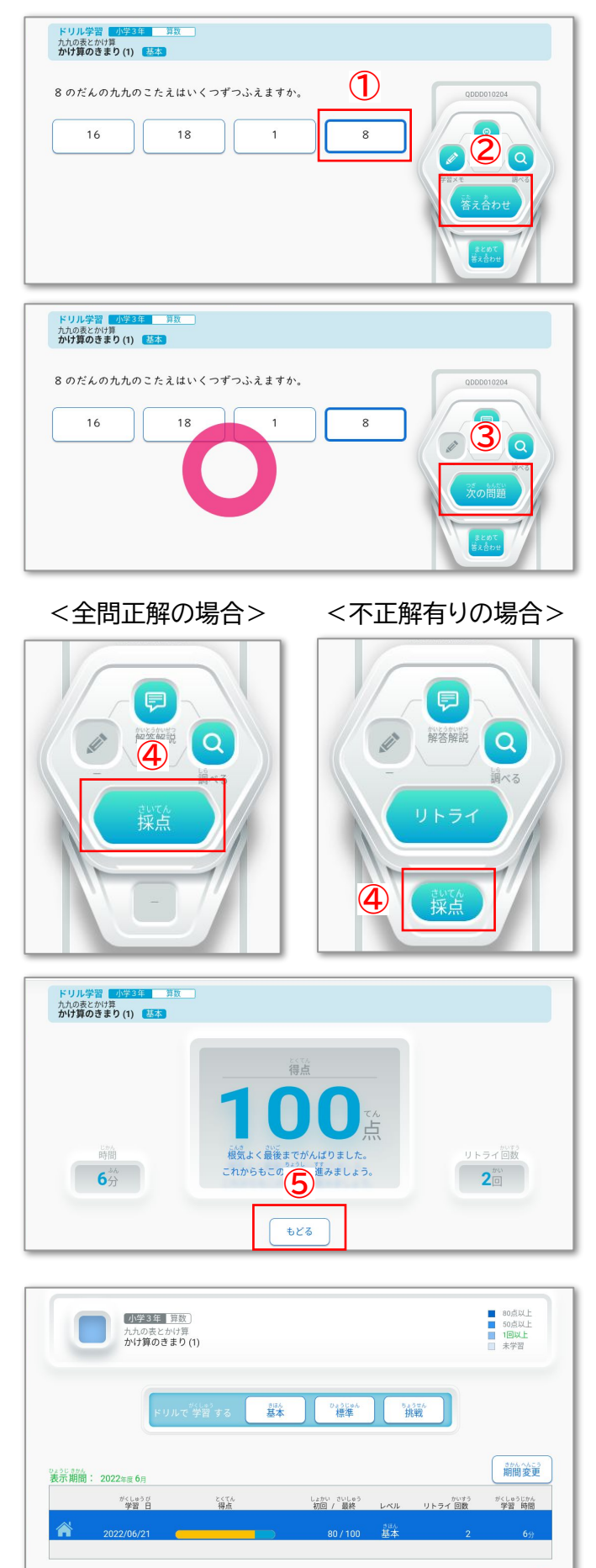

「もういちど」をクリックすると、まちがえた問題

## 「eライブラリ」の使い方 ー「先生からの指示」の活用ー

#### 1. 提出期限のある指示

①画面左側の<u>「課題あり」</u>を押す

※先生からの学習指示がある場合に表示されま す。

②学習を進めたい<u>課題</u>を押す

③学習を進めたいドリルを押す ※先生からの課題内容によって、難易度を選択す る画面が表示される場合があります。

④問題を解いたらホーム画面に戻る(①の画面)

#### 2. 開始時刻が指定されている指示

①画面左側の「一斉学習」を押す ※画面中央に「一斉学習が始まりました」というダ イアログが表示された場合は「OK」を押してくだ さい。

2「先生からの指示」の中に、緑枠で「一斉」と書か れた<u>指示</u>を押す

③問題を解いたらホーム画面に戻る(①の画面)

#### Point「一斉学習」とは

先生からクラスの児童生徒全員に対して、 同じ時間に学習を開始するように指示が出ている 場合があります。

「一斉学習」には制限時間も設けられていますの で、開始時間に遅れないよう、事前に「一斉学習」が あるのか確認をとりましょう。

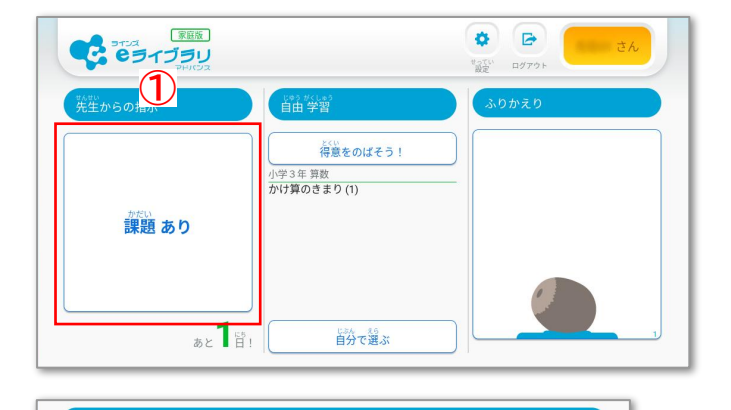

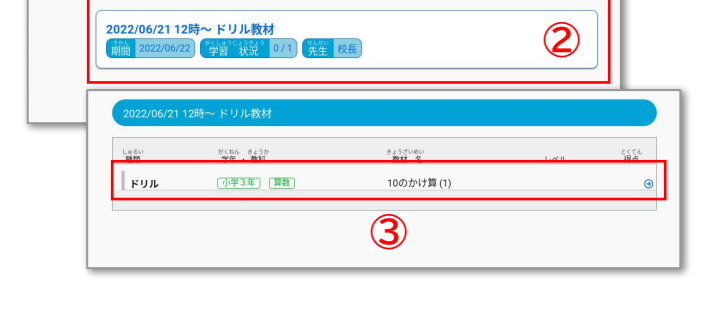

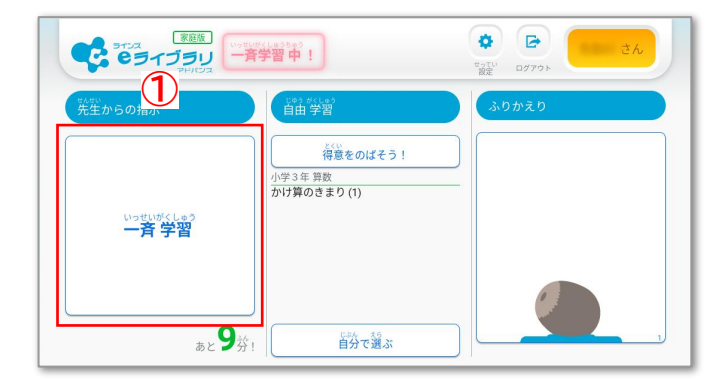

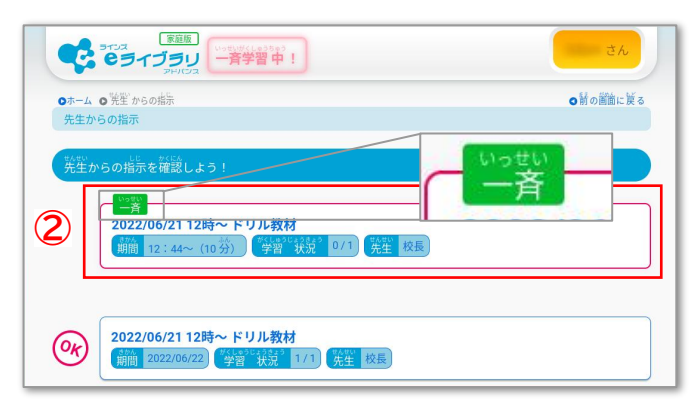

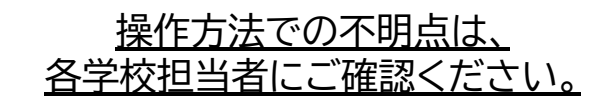